CNED

### Fiche-outil n° 01

Auteur : CI. TERRIER R-FOW7

Découvrir l'écran, les onglets et les rubans d'outils

page 1

# 1. ECRAN WORD

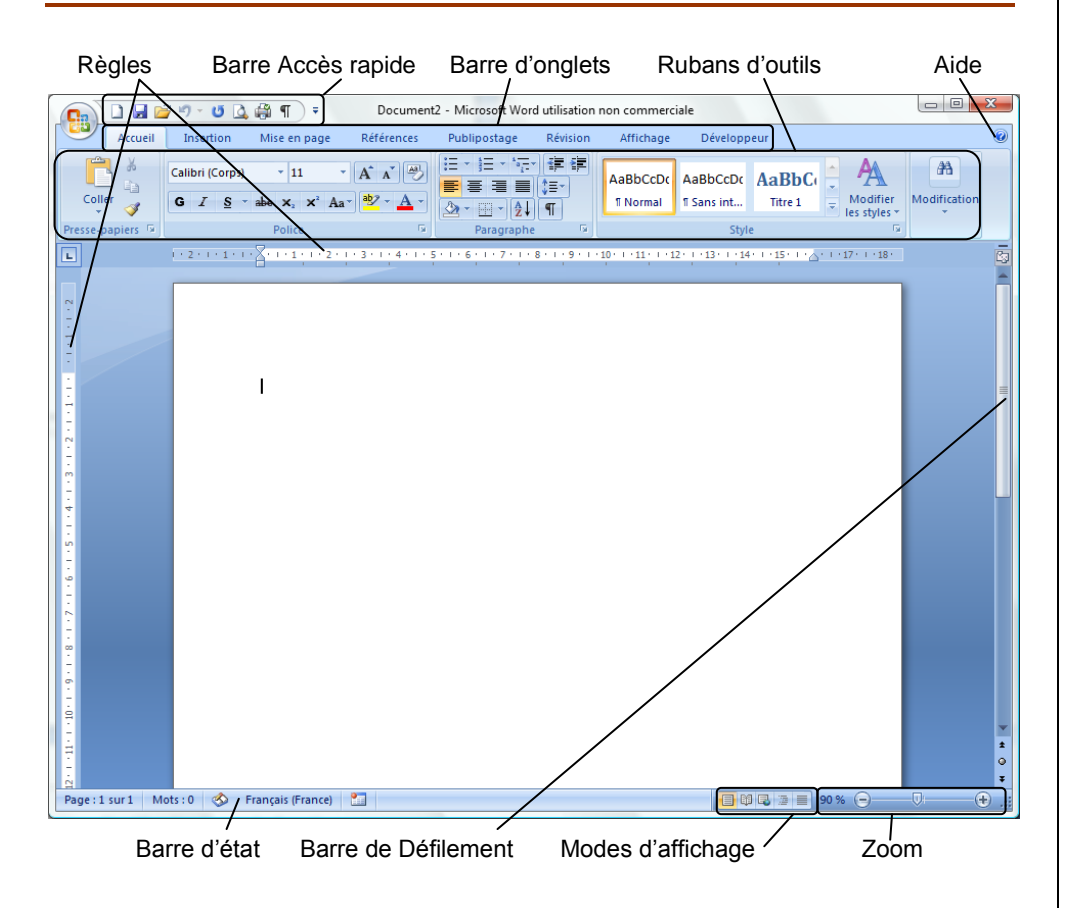

# 2. BARRES D'OUTILS ET RUBANS DE FONCTIONS

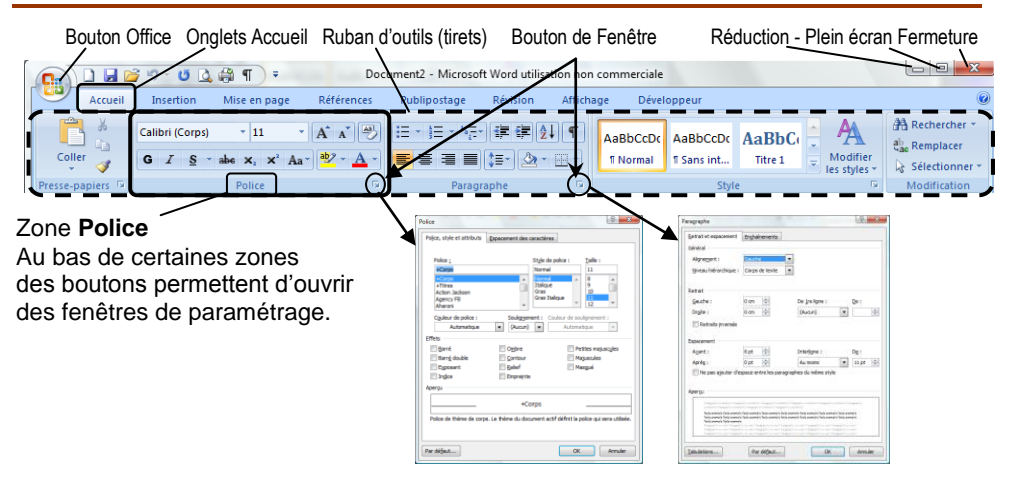

# **3. ONGLETS ET RUBANS D'OUTILS**

• Onglet : Accueil

| <b>_</b> | Accueil                | Insertion                  | Mise en page                                                         | Références | Publipostage             | Révision                              | Afficha | age Dével            | oppeur                 |       |                                         | 6                                                                             |
|----------|------------------------|----------------------------|----------------------------------------------------------------------|------------|--------------------------|---------------------------------------|---------|----------------------|------------------------|-------|-----------------------------------------|-------------------------------------------------------------------------------|
| Colle    | ∦<br>  ]<br>  <b>∛</b> | Calibri (Corps)<br>G I S ~ | <ul> <li>▼ 11</li> <li>abe X<sub>2</sub> X<sup>2</sup> Ai</li> </ul> | ▲ ▲ ▲ →    | i≡ • i≡ • i⊊•<br>≣ ≡ ≡ ≡ | ;;;;;;;;;;;;;;;;;;;;;;;;;;;;;;;;;;;;; | ↓ ¶<br> | AaBbCcDc<br>1 Normal | AaBbCcDc<br>¶ Sans int | AaBbC | →<br>→<br>→<br>Modifier<br>les styles → | ♣       Rechercher ▼         ♣       nemplacer         ↓       Sélectionner ▼ |
| resse-p  | apiers 😼               |                            | Police                                                               | G.         | Paragra                  | aphe                                  | E.      |                      | Styl                   | e     | Gi                                      | Modification                                                                  |

## Onglet : Insertion

| 1 | 9   | Accueil                               | Insertion | Mise en page | Références                        | Publipostage                              | Révision       | Affichage                | Développeur                                                                                       |                                                                    |                             |
|---|-----|---------------------------------------|-----------|--------------|-----------------------------------|-------------------------------------------|----------------|--------------------------|---------------------------------------------------------------------------------------------------|--------------------------------------------------------------------|-----------------------------|
|   | Pag | e de garde *<br>e vierge<br>t de page | Tableau   | Image Images | Formes *<br>SmartArt<br>Graphique | 😒 Lien hypertexte<br>≁ Signet<br>🛐 Renvoi | En-tête 🔻      | ,<br>bage *<br>de page * | A QuickPa<br>QuickPa<br>QuickPa<br>QuickPa<br>QuickPa<br>QuickPa<br>QuickPa<br>QuickPa<br>QuickPa | art * 🚵 Ligne de signature *<br>t * 🕃 Date et heure<br>* 🥁 Objet * | π Équation +<br>Ω Symbole + |
|   |     | Pages                                 | Tableaux  | Illustratio  | ns                                | Liens                                     | En-tête et pie | ed de page               |                                                                                                   | Texte                                                              | Symboles                    |

#### Onglet : Mise en page

|   | 9    | Accuei   | il Inserti | on Mise     | e en page             | Références      | Publipostage Re             | vision  | Affichage | Développe  | ur |          |                             | 6            |
|---|------|----------|------------|-------------|-----------------------|-----------------|-----------------------------|---------|-----------|------------|----|----------|-----------------------------|--------------|
| ſ | A    | <b>-</b> | - D        | Orientation | 🔹 📇 Sauts             | de pages *      | 🔥 Filigrane -               | Retrait |           | Espacement |    |          | 🖫 Mettre au premier plan 😁  | 🚔 Aligner 🔹  |
|   |      | A-       | , 🛄 🗗      | Faille *    | 🔛 Numé                | ros de lignes 🔻 | lange 🕈 🖄 Couleur de page 🔻 | 📲 0 cm  | •         | ‡≣ 6 pt    |    | Desition | 🖶 Mettre à l'arrière-plan 🔹 | 🔁 Grouper 🔹  |
|   | *    | •        | * III      | Colonnes *  | ь <sup>а-</sup> Coupu | ure de mots *   | 🔲 Bordures de page          | ≣≣ 0 cm | ÷ 0       | ‡≣ 0 pt    | :  | Position | 🗙 Habillage du texte 😁      | 🐴 Rotation 👻 |
|   | Thèm | ies      |            | Mise en     | n page                | G.              | Arrière-plan de page        |         | Paragrap  | phe        | G  |          | Organiser                   |              |

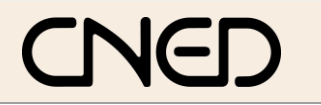

# Word 2007

## Fiche-outil n° 01

Découvrir l'écran, les onglets et les rubans d'outils

Auteur : CI. TERRIER R-FOW7 page 2

#### Onglet : Références

| 9                    | Accueil        | Insertion                           | Mise en page                                         | Références                                     | Publipostage                                         | Révisi  | ion Afficha              | age                            | Développe                          | ur                     |        |                      |
|----------------------|----------------|-------------------------------------|------------------------------------------------------|------------------------------------------------|------------------------------------------------------|---------|--------------------------|--------------------------------|------------------------------------|------------------------|--------|----------------------|
| Table de<br>matières | Ajou<br>Mettes | ter le texte *<br>re à jour la tabl | e AB <sup>1</sup><br>Insérer une no<br>de bas de pag | Insérer u<br>A∯ Note de<br>te<br>pe ☐ Afficher | une note de fin<br>bas de page suivante<br>les notes | •<br>Ir | nsérer une<br>citation * | Gérer le<br>Style :<br>Bibliog | es sources<br>GB7714 🔻<br>raphie * | Insérer une<br>légende | Entrée | Citation             |
|                      | Table des r    | natières                            |                                                      | Notes de bas de                                | e page                                               | 5       | Citations et             | bibliog                        | raphie                             | Légendes               | Index  | Table des références |

#### Onglet : Publipostage

|        | Accueil | Insertion     | Mise en page          | Référen  | ces Publipos                       | tage     | Révision        | Affichage      | Dév      | eloppeur                |                            |             |
|--------|---------|---------------|-----------------------|----------|------------------------------------|----------|-----------------|----------------|----------|-------------------------|----------------------------|-------------|
| 🖃 Enve | eloppes | 🕒 Démarrer la | fusion et le publipo  | ostage * | =                                  | BI       | loc d'adresse   |                | 2-       | 0000                    |                            |             |
| 🗄 Étiq | uettes  | Sélection de  | es destinataires 👻    |          |                                    | 🗎 Li     | gne de saluta   | ation          |          | 0                       | Rechercher un destinataire |             |
|        |         | Modifier la   | liste de destinataire | s        | Champs de fusio<br>en surbrillance | n<br>In  | isérer un char  | mp de fusion 👻 | <u>C</u> | Aperçu des<br>résultats | Rechercher les erreurs     | fusionner * |
| Cré    | éer     | Démarrer la 1 | fusion et le publipo  | stage    | Ch                                 | amps d'é | criture et d'in | nsertion       |          |                         | Apercu des résultats       | Terminer    |

#### Onglet : Révision

|                    | Accueil                       | Insertion                     | Mise en page | Références             | Pul       | blipostage 🛛 🖡               | Révision | Affichage      | Développeur |          |             |               |                         |
|--------------------|-------------------------------|-------------------------------|--------------|------------------------|-----------|------------------------------|----------|----------------|-------------|----------|-------------|---------------|-------------------------|
| ABC                | R ST                          | lecherche<br>Dictionnaire des | synonymes 🚭  | *                      | ×1-<br>41 |                              |          | Final avec m   | arques 🔻    |          |             |               |                         |
| Gramma<br>orthogra | ire et<br>aphe a <b>3</b> 5 T | raduction                     | 48C          | Nouveau<br>commentaire | 2         | Suivi des<br>modifications * | Bulles   | Volet Vérifica | itions *    | Accepter | Suivant     | Comparer<br>* | Protéger un<br>document |
|                    |                               | Vérification                  |              | Commenta               | aires     |                              |          | Suivi          |             | Mo       | difications |               | Protéger                |

#### Onglet : Affichage

| <u> </u> | Accueil                | Insertion                  | Mise en page                                                          | Références    | Publipostage                 | Révision      | Affichag | je Développeur                                     |                  |                            | 0      |
|----------|------------------------|----------------------------|-----------------------------------------------------------------------|---------------|------------------------------|---------------|----------|----------------------------------------------------|------------------|----------------------------|--------|
| Page     | Lecture<br>plein écran | S Web<br>Plan<br>Brouillon | <ul> <li>Règle</li> <li>Quadrillage</li> <li>Barre des mes</li> </ul> | Expl          | orateur de docume<br>iatures | nts Q<br>Zoom | 100%     | ] Une page<br>□ Deux pages<br>₴ Largeur de la page | Réorganiser tout | Changement<br>de fenêtre * | Macros |
| At       | ffichages d            | ocument                    |                                                                       | Afficher/Masq | juer                         |               | 2        | loom                                               | Fenêtre          |                            | Macros |

# 4. COMMANDES DE BASE

- Charger et quitter Word
- Charger Word
- Cliquer le bouton Démarrer
- Cliquer le menu : Tous les programmes
- Cliquer le programme : Microsoft Word
  - Quitter Word
- Cliquer la case et de Word

### • Aide et assistance

- Activer l'aide
- Cliquer le bouton d'aide en haut à droite de l'écran
- Cliquer dans la zone de saisie et taper le mot recherché
- Cliquer le bouton
   P Rechercher
  - Quitter l'aide
- Cliquer la case fermeture 
   de la fenêtre

#### Paramétrer les options de Word

- Cliquer le bouton Office
- Cliquer : Options Word
- Cliquer dans la zone de gauche les options à modifier
- Paramétrer les options dans la zone de droite
- Cliquer : OK
- Paramétrer la barre d'outils Accès rapide

#### Ajouter rapidement des outils

- Cliquer le bouton déroulant de la barre : Accès rapide
- Cliquer l'outil à insérer dans la barre

#### Retirer des outils

- Cliquer-droit dans la barre Accès rapide l'outil à retirer
- Cliquer : Supprimer de la barre d'outils Accès rapide

#### Exécuter une commande

- Par les outils du ruban
- Cliquer l'onglet du ruban à afficher puis cliquer l'outil qui correspond au travail à réaliser

#### Par les menus ou les outils contextuels

- Cliquer-droit l'élément à paramétrer
- Cliquer dans le menu contextuel la commande désirée ou cliquer l'outil désiré dans la barre d'outils contextuelle

| CNED                                                                                                    | Word 2007                                                                                                    | Fiche-outil n° 01<br>Découvrir l'écran, les onglets et les rubans d'outils | Auteur : Cl. TERRIER<br>R-FOW7<br>page 3 |
|----------------------------------------------------------------------------------------------------|----------------------------------------------------------------------------------------------------|----------------------------------------------------------------------------|------------------------------------------|
| <ul> <li>Annuler / répéter une</li> <li>Annuler une commande : Cliqu</li> <li>Rétablir une commande annulé</li> <li>Répéter une commande : [F4]</li> <li>Modifier l'affichage of</li> <li>Affichage écran</li> <li>Cliquer l'affichage désiré dans l</li> </ul> | e commande<br>er l'outil<br>e : Cliquer l'outil<br>d'un document<br>la barre d'état en bas à droite de<br>n écran Web Plan Brouillon | l'écran                                                                    |                                          |
| <ul> <li>Paramétrer l'affichage</li> <li>Cliquer l'onglet : Affichage</li> <li>Cliquer dans la région : Affiche</li> <li>Activer/désactiver la re</li> <li>Cliquer la case : Règle</li> </ul>                                                                   | écran<br>er/Masquer<br>ègle Quadrillage<br>Barre des message                                                                         | Explorateur de documents          Miniatures                               |                                          |
| <ul> <li>Activer/désactiver le q</li> <li>Cliquer la case : Quadrillage</li> <li>Activer/désactiver l'affichage ch</li> <li>Cliquer la case : Miniatures</li> </ul>                                                                                             | uadrillage<br>nemin de fer                                                                                                    | icher/Masquer                                                              |                                          |
| <ul> <li>Zoom écran</li> <li>Cliquer-glisser le curseur du zo<br/>Ou</li> <li>Cliquer les boutons ou te</li> </ul>                                                                                                    | om 110 % 😑 🖳 🕀                                                                                                    |                                                                            |                                          |